## Adding Yourself to the NSWDET Twitter Directory

Step 1. Sign into Twitter.com from home – <u>http://twitter.com</u>

Step 2. Go to http://wefollow.com

Step 3: Click Add Yourself to WeFollow (green button, top-right.

Step 4: On the Twitter "Allow WeFollow Access?" window, click ALLOW

| - 👍 💼 🕤 🔁 👩   🚖 🔄 - 💸 🕒               | http://wefold                              | ow.com/add/tags?oau                      | th token=MWk98jftPIW9qT    | nid8UPtovwwfz5i4KfRkwo                  | File View          | Favorites Groups Io      | ols <u>H</u> elp | Additi   |
|---------------------------------------|--------------------------------------------|------------------------------------------|----------------------------|-----------------------------------------|--------------------|--------------------------|------------------|----------|
| SR Sydney Re 8 My EduWe No Digg Found | A User 🙁 🕒 Twitt                           | er 🎖 iGoogle                             | e New South )              | 🕅 WordPress 🔯 Inb                       | oox (23) Microsoft | : Outl SR NSW DET I      | SR Welcome t     | ;<br>+ ( |
| wefollow                              |                                            | Q Enter a tag                            |                            |                                         | + Add your         | self to WeFollow         |                  |          |
|                                       | Add yourself:<br>(You will be I            | : Pick the cit                           | y and interests            | that describe y<br>ests you pick below) | you!               |                          |                  |          |
|                                       | Loca                                       | ition                                    | (Yc                        | ur home city)                           |                    |                          |                  |          |
|                                       | Syd                                        | dney, AU                                 |                            | all                                     |                    |                          |                  |          |
|                                       | Inter                                      | rests                                    | (Top 5,                    | one per line)                           |                    |                          |                  |          |
|                                       | NS                                         | WDET                                     |                            | 0                                       |                    |                          |                  |          |
|                                       | Re                                         | gion                                     |                            | 2                                       |                    |                          |                  |          |
|                                       |                                            | r                                        |                            | 0                                       |                    |                          |                  |          |
|                                       | ed                                         | tech                                     |                            | 4                                       |                    |                          |                  |          |
|                                       | K-1                                        | 12                                       |                            | 5                                       |                    |                          |                  |          |
|                                       |                                            | Twe                                      | et to complete             |                                         |                    | 24                       |                  |          |
|                                       | Just added myself t<br>#nswdet #region #ic | to the http://wefollo<br>t #edtech #k_12 | w.com twitter directory    | under: #sydney_au                       |                    |                          |                  |          |
|                                       |                                            | Follow @wefollow on                      | twitter for updates on new | features etc.                           |                    |                          |                  |          |
|                                       |                                            | Sendl - Ad                               | Id me to WeFollow          | $\mathbf{O}$                            |                    |                          |                  |          |
|                                       |                                            |                                          |                            |                                         |                    |                          |                  |          |
| WeFollow.com © 2009                   |                                            |                                          |                            |                                         | ۵.                 | id yourself Terms & Cood | tions            |          |
|                                       |                                            |                                          |                            |                                         | ~                  | Lassen - Conta           |                  |          |

Step 5:

- Box 1 Type your location then select from the list that appears
- Box 2 Type in NSWDET.
- Box 3 Type in your work type eg. School, Region, Office or similar.
- Box 4 Type your position eg. Principal, DP, AP, Teacher, Coordinator or similar.
- Box 5 Type your Key Interest Area eg. Maths, Science, ICT, Edtech etc
- Box 6 Type in your school type K-6, 7-12, K-12, SSP, TAFE etc

In Please do not make any typos!

Step 6: Click Send! Add me to Wefollow

To find other NSWDET Twitterers to follow, type NSWDET in the "Enter a tag" box.